## **ESPACE PARENTS** Guide étape par étape

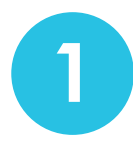

Rendez-vous sur la page espace parents : https://espaceparents.lfikyoto.org

Avant de commencer à remplir le formulaire, munissez-vous des pièces suivantes en version numérique : (JPG ou PDF)

- Passeport du responsable
- Livret de famille
- Photo de l'élève
- Passeport de l'élève
- Certificat de vaccination (ou carnet de santé)

Puis cliquez sur : Nouveau Compte

Saisissez l'identité du premier responsable de l'enfant. Il est important de donner le plus d'informations possible. C'est cette personne qui recevra les factures de l'établissement.

3

4

Vous devez également saisir votre mot de passe. Il vous permettra de vous connecter à votre espace personnel.

Vous pourrez modifier ou mettre à jour ces données ultérieurement dans votre espace personnel.

Cliquez sur le bouton Contact et saisissez l'identite du 2ème contact.

Afin de pouvoir inscrire votre/vos enfant(s), vous devez enregistrer 4 contacts :

- 2 responsables
- 2 contacts à joindre en cas d'urgence

Les contacts d'urgence doivent être accessibles facilement par téléphone ou mail et avoir un accès facile au lycée.

Si vous n'avez que 2 contacts, inscrivez une nouvelle fois le responsable 1 et 2.

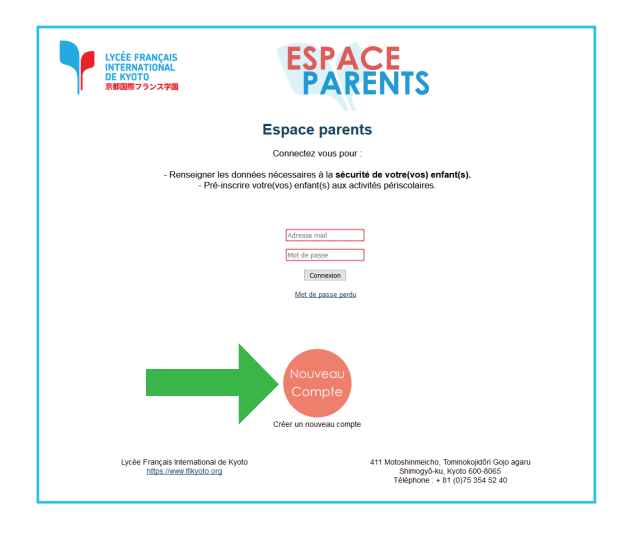

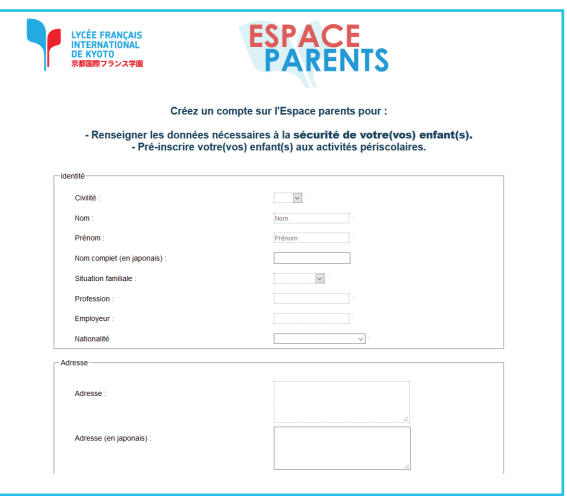

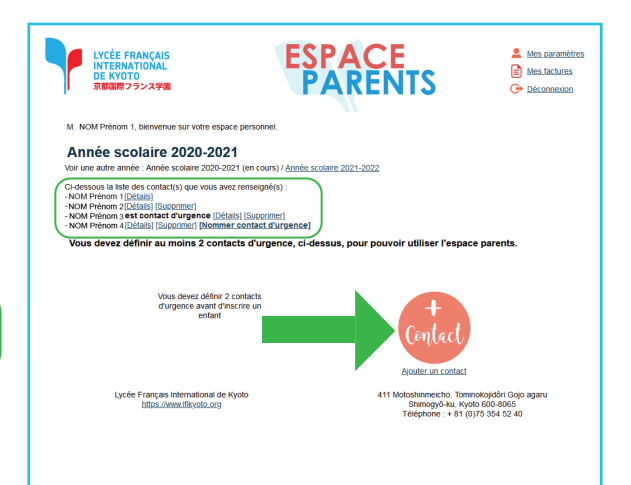

Sélectionnez les contacts d'urgence en cliquant sur :

## [Nommer contact d'urgence]

## **ESPACE PARENTS** Guide étape par étape

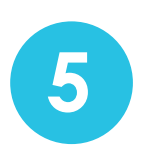

Puis, cliquez sur **la bonne année scolaire (2023-2024)** puis : **Inscrire un enfant**.

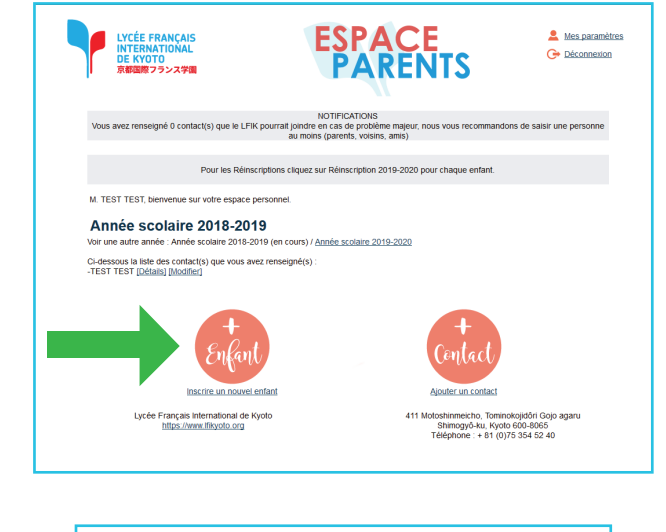

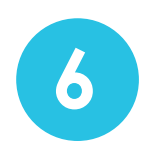

Saisissez l'identité du premier enfant.

| Lycée FRANÇAIS<br>INTERNATIONAL<br>DE KYOTO<br>京都国際フランス学師 | ESPACE<br>PARENTS                                                                                                    |
|-----------------------------------------------------------|----------------------------------------------------------------------------------------------------|
| vous avez renseigné 0 contact(s) que le LFIK por          | NOTIFICATIONS<br>urrait joindre en cas de problème majeur, nous vous recommandons de saisir une personne<br>au moirs (parents, voisins, amis) |
| scrire un enfant                                          |                                                                                                    |
| tape 1/3                                                  |                                                                                                    |
| 100086                                                    |                                                                                                    |
| ISHI16                                                    |                                                                                                    |
| Nom de l'enfant.                                          | liom                                                                                                    |
| Prénom de l'enfant                                        | Prénom                                                                                                    |
| Nom complet (en japonais)                                 | Optionnel                                                                                                    |
| Seve :                                                    | w l                                                                                                    |
| Lien avec l'enfant :                                      | × ·                                                                                                    |
| Date de naissance :                                       |                                                                                                    |
| Ville de naissance :                                      |                                                                                                    |
| Pays de naissance :                                       | ~                                                                                                    |
| Notice all Address                                        |                                                                                                    |
| (valuations(a))                                           |                                                                                                    |
|                                                           |                                                                                                    |
| Langue(s) que l'enfant parle :                            | ×.                                                                                                    |
|                                                           |                                                                                                    |
|                                                           |                                                                                                    |

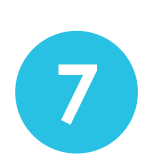

Une fois le formulaire complété, l'inscription de votre enfant est indiquée dans votre espace personnel.

5

Pour inscrire un nouvel enfant, répétez l'étape

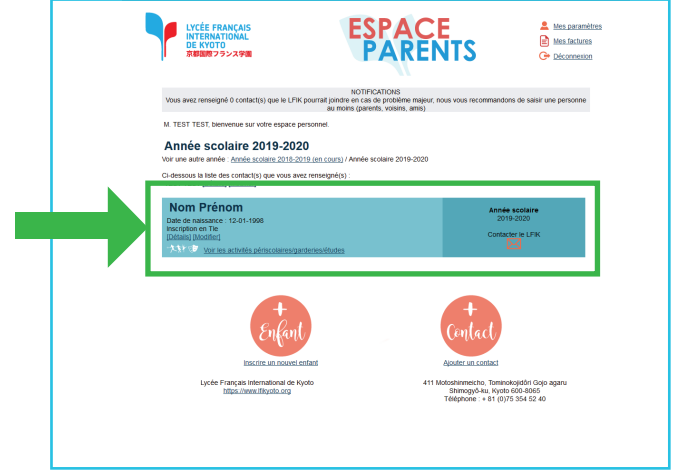

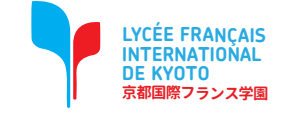